# How do I invite users to Big Think+?

Last Modified on 06/20/2025 11:33 am EDT

This article explains the steps for inviting users from your organization to Big Think+.

Inviting users is one of the core features of User Management. Whether you're onboarding a handful of new learners or rolling out the platform across your organization, you can easily send invitations that include user roles, expiration dates, and optional welcome messages.

# How do I invite an individual user?

To invite a single user:

1. Go to User Management from your Profile menu.

| HOME | EXPERTS  | CAPABILITIES  | CURATIO | ONS | ANALYTICS         | EN ~         | <u>@</u> @ | Ð |
|------|----------|---------------|---------|-----|-------------------|--------------|------------|---|
|      |          |               |         | m   | onica.karunakaran | @freethink.c | com        |   |
|      |          |               |         | Da  | ashboard          |              |            |   |
| Popu | ar 5 Mir | nutes or Less | Newest  | Us  | er Management     |              | $\bigcirc$ |   |
|      |          |               |         | Si  | gn out            |              |            |   |

2. Click Invite User in the top-right corner.

| User Management         |        |                 |          |               |             |               |               |
|-------------------------|--------|-----------------|----------|---------------|-------------|---------------|---------------|
| Filter by email or name |        | Downlo          | pad R    | Resend Emails | Bulk Expire | 🖞 Bulk Upload | + Invite User |
| Email 🗘                 | Name 🗘 | Last Activity 🗘 | Status 🗘 | Expires at 🗘  | Permissions |               |               |

- 3. Enter the user's first name, last name, and email address.
- 4. (Optional) Choose the **permissions** you'd like to assign, if any.

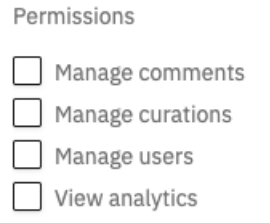

5. (Optional) Under Additional Settings, set an expiration date for access and add

a customized welcome message that will appear in the invitation email.

| dditional Settings                                          | ^ |
|-------------------------------------------------------------|---|
| EXPIRES AT                                                  |   |
| mm/dd/yyyy                                                  |   |
| WELCOME TEXT                                                |   |
| Type your customized welcome email message here. (optional) |   |
|                                                             | h |

6. Click Invite User to send the email invitation.

## How do I invite users in bulk?

To upload multiple users at once:

1. In the User Management dashboard, click Bulk Upload.

| User Management         |        |               |          |                |             |               |               |
|-------------------------|--------|---------------|----------|----------------|-------------|---------------|---------------|
| Filter by email or name |        |               | Download | Resend Emails  | Bulk Expire | 🖞 Bulk Upload | + Invite User |
| Email 🗘                 | Name 🗘 | Last Activity | ≎ Status | ≎ Expires at ≎ | Permissions |               |               |

2. Click **Download a Sample CSV** to get the correct file format.

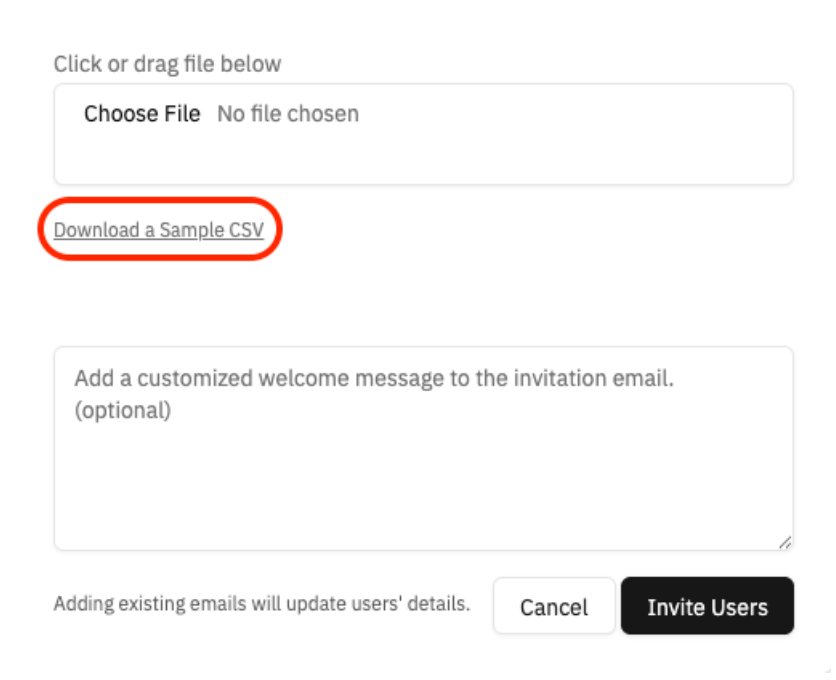

#### **Bulk Upload**

- 3. Add your users to the CSV file. Include first and last names and email addresses.
- 4. Click Choose File (or drag the file into the upload area) to upload your CSV file.
- 5. (Optional) Add a customized welcome message that will appear in the invitation email.
- 6. Click Invite Users to process and send email invitations.

#### What happens after I send an invite?

Each invited user receives a plain-text email from Big Think+ with access instructions. If a welcome message was added, it appears in the email body. Users who don't log in will remain in the **"Hasn't Logged In"** status and can be reinvited later.

### What does the email look like?

#### Email invitation, no welcome message

From: **Big Think+** <<u>noreply@bigthink.com</u>> Date: Fri, Jan 31, 2025 at 12:29 PM Subject: Welcome to Big Think+ To: <<u>roman.valentine+999@freethink.com</u>>

Hello roman.valentine+999@freethink.com

You have been invited to create a Big Think+ account. To accept this invitation and set your password, click the link below:

Accept invitation

Your account won't be created until you access this link.

#### Email invitation with a welcome message

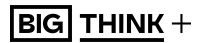

From: **Big Think+** <<u>noreply@bigthink.com</u>> Date: Thu, Jun 20, 2024 at 9:35AM Subject: Welcome to Big Think+ To: <<u>roman.valentine+55@freethink.com</u>>

#### Welcome to Big Think+

A note from your learning manager:

Hey, we just got BT+ take a look at the content and add members from your team!

Accept invitation

Your account won't be created until you access this link.